# WebClassの使い方 Ver1.0

2022Kaba

(A) 記述式レポートで成績を評価する場合
 (B) 紙媒体レポートで成績を評価する場合

## 以下のスライドは、WebClassから 「ネットビジネス論1」をクリックした場合の例である。

### 各スライドで上にある記号から順に実行

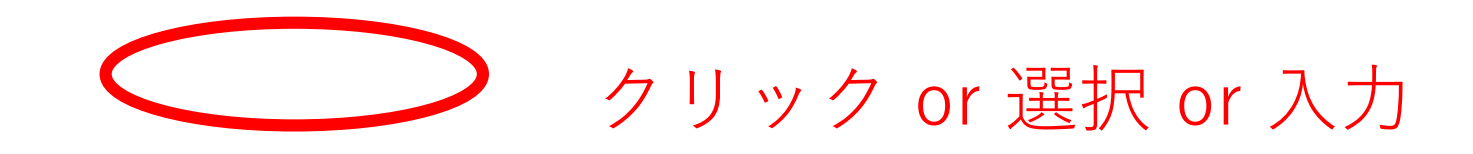

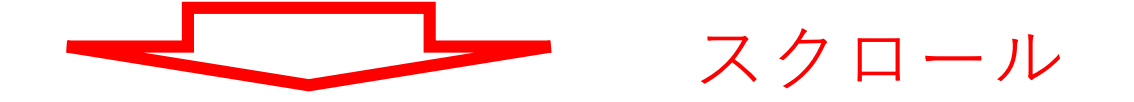

説明スライドの最後にクリック

# WebClassの使い方 (A)

2022Kabaメモ

記述式レポートで成績を評価する場合

# Al 教材を作成する (レポート課題を作成する)

## 目次

AI 教材を作成する(レポート課題を作成する)
 AII 学生のレポート提出
 AIII 成績(レポートの採点)
 AIV 成績評価

|                                                                                                    | 🗎 webclass.osu.ac.jp                                                                               | 2                                              | () ( <sup>1</sup> ) +          |
|----------------------------------------------------------------------------------------------------|----------------------------------------------------------------------------------------------------|------------------------------------------------|--------------------------------|
| <u> </u>                                                                                                    | <u>&lt;1)</u> 普理                                                                                   |                                                | ☑ 蒲 和重 <mark>■■■</mark>        |
| 教材一覧 教材 → 成績 → 出席                                                                                                    | - その他→ メンバー→ コース管理→ 学生としてログインする                                                                    |                                                | ログアウト                          |
| タイムライン                                                                                                    | ネットビジネス論1                                                                                          |                                                | 教材を作成する                        |
| C ×<br>4月20日に利用するpdfです                                                                                                    | New<br>● <u>レポ030</u><br>□<br>レポート(成績非公開)<br>利用可能期間 2022/04/20 09:00 - 2022/04/20 23:59            | 更新 4日前<br><u>実行者数 64</u> …<br><u>未採点の答案 62</u> | <u>教材並び替え/ラベ</u><br><u>ル設定</u> |
| 4月20日に初用するpdfです<br><u>2020N1-030ネットの利用動向と</u><br><u>BtoC-EC.pdf</u><br>04/20                                                               | New<br>● <u>レポ010</u><br>□<br>レポート(成績非公開)<br>利用可能期間 2022/08/14 13:35 - 2022/08/15 13:35            | 更新 9日前<br><u>実行者数 0</u> …                      | <u>ホンドビンホス</u><br>論1           |
| ✓<br>4月20日第3回講義のお知らせ<br>留学生で入国できていない人以外<br>は、対面講義に参加してください。                                                                                | <ul> <li>レポ020</li> <li>レポート(成績非公開)</li> <li>利用可能期間 2022/04/13 09:00 - 2022/04/13 23:59</li> </ul> | 更新 11日前<br><u>実行者数 64</u> …                    |                                |
| 日本にいる人で対面で参加できない<br>人は理由を送信してください。<br>全員次のYouTubeを見てください。<br><u>https://youtu.be/B_zDtGeEVjl</u>                                           | ● <b>第1回レポート</b><br>□ レポート<br>利用可能期間 2022/04/06 00:00 - 2022/04/06 23:59                           | 更新 18日前<br><u>実行者数 26</u> …                    |                                |
| 出席はネットビジネス論1の講義時<br>間内(日本時間9時~10時30分、中<br>国時間8時~9時30分)に、<br>WebClassの「ネットビジネス論<br>1」をクリックして、「出席」をク<br>リック、「出席確認」をクリック、<br>「開始」をクリックしてください。 | Тор                                                                                                |                                                | 5                              |

| $\blacksquare \ \ \ \ \ \ \ \ \ \ \ \ \ \ \ \ \ \ \$ | F | 🔒 webclass.osu.ac.jp | 2 | <br>Û | + |  |
|------------------------------------------------------|---|----------------------|---|-------|---|--|
|                                                      |   |                      |   |       |   |  |

#### ♠ WebClass

#### 教材を作成する

- 資料
- 資料を作成します。SCORM 教材もこちらから取り込みます。
- <u>レポート</u> レポート提出課題を作成します。
  - テスト テストを作成します。Hotpotatoes 教材もこちらから取り込みます。
- <u>アンケート</u> アンケートを作成します。
  - <u>掲示板</u>掲示板を作成します。テーマに沿って意見や質問などを投稿し、議論する場として適しています。
  - <u>Wiki</u> Wikiを作成します。複数人共同でページを作成/編集可能です。
- <u>チャット</u> チャットを作成します。リアルタイムにコミュニケーションすることが可能です。
- <u>e ポートフォリオ・コン</u> 成果物への評価活動により、気づきの誘発を支援します。
  - <u>\_\_\_</u>
    - <u>ユニット</u> 複数教材の実施順序の指定や、テストで合格点以上を取らないと次の教材を受講できないような設定が可能です。
  - <u>学習カルテ</u>学生の情報を記録/管理し、先生と学生の間で共有します。
  - LTIツール 登録されたLTIツールから教材を作成します。

#### 既存の教材から作成

<u>インポート</u> WebClass でエクスポートした教材ファイルをインポートします。

<u>外部データインポート</u> 紙の試験等の成績データを取り込みます。

他コースからリンク 他のコースで作成した教材を、このコースから利用できるようにします。

☑ 蒲 和重 ■■■

×

#### E ~ < >

×

#### ☑ 蒲 和重 ■■■

Ç

教材を作成する

♠ WebClass

#### » ネットビジネス論I (2022-前 テスト/アンケート オプション設定 期-水1) テスト/アンケート 作成/編集/削除 タイトルを入力し、下にある操作ボタンをクリックしてください。 蒲 和重 さんがログイン中 ロレポート課題を作成する場合は「種別」から「レポート」を選択してください。なお、自習用や試験教材でも問題編集画面から作成することができます。 □種別で「レポート」を選択すると自動的に「回答の見直しを許可」オプションが選択されます。 □説明/注意点は、教材を開始するときに説明として表示されます。 テスト/アンケート 基本設定 レポ030 レポ010 ラベル ? ネットビジネス論1 講義名 レポ020 第1回レポート レポート名 (必須) タイトル 🕻 < レポ040 リンクされているコース 」 satary gる場合は「<」、 「>」を表示する場合は「>」と入力してください。 'New'マーク 🗸 🕐 リンク元コース (必須) 種別 🤇 レポート(成績非公開) 😌 アクセス制限 ? 教材一覧で表示する ٢ 説明/注意点 🕐 [-] 教材実行時の制限 日時制限 2022年 🕄 4月 😌 27日 😌 9時 😌 0分 😌 から Law ○する 2022年 😌 4月 😌 27日 😌 23時 😌 0分 😌 まで 実行回数の制限 🍞 日

| E ~ < >                                                          |                                  | ≅ webclass.osu.ac.jp Č                                                                     |      | ⊕ ₫          | + 88 | j |
|------------------------------------------------------------------|----------------------------------|--------------------------------------------------------------------------------------------|------|--------------|------|---|
| ★ WebClass<br>教材を作成する                                            |                                  |                                                                                            | ▶ 蒲和 | <b>≣ 1.1</b> |      |   |
| → ネットビジネス論I (2022-前<br>町 - セコン                                   | 合格点の設定 🕐                         | 点                                                                                          |      |              | C    |   |
| <del>期-<b>小1)</b><br/>テスト/アンケート 作成/編集/削除<br/>蒲 和重 さんがログイン中</del> | 回答の見直しを許可 🍞<br>正答/解説を表示する問題 🍞    | <ul> <li>●する ○しない</li> <li>○正解した問題のみ ●全ての問題</li> </ul>                                     |      |              |      |   |
| テスト/アンケート                                                        | [ <u>-] 他のコースメンバーへ回答を公開</u>      | <u>する</u>                                                                                  |      |              |      |   |
| レポ030<br>レポ010<br>レポ020<br>第1回レポート                               | 提出されたアンケート/レポートの公開 🍞<br>ピアレビュー 🍞 | ○する <b>○</b> しない<br>○する <b>○</b> しない 各ユーザが <u>0</u> 人分+αのレポート/回答をチェックする                    |      |              |      |   |
| リンクされているコース                                                      | [-] 通知設定                         |                                                                                            |      |              |      |   |
| リンク元コース                                                          | レポートが提出された時に通知する 🍞               | コースメンバーから選択する<br><sup>•</sup> 通知するメンバーのユーザIDをカンマ(,)で区切って入力してください。<br>• ワイルドカード* 任意の一文字?で指定 |      |              |      |   |
|                                                                  | [ <u>-] コース管理者に対する教材編集</u> ・     | <u>成績閲覧制限</u>                                                                              |      |              |      |   |
|                                                                  | ロックパスワード 🕐                       |                                                                                            |      |              |      |   |
|                                                                  |                                  | テスト作成:問題編集 🚱 テスト作成:一括取込 🍞<br>取り消し                                                          |      |              |      |   |
|                                                                  |                                  |                                                                                            |      | 8            |      |   |

| Ē | v | < | > |
|---|---|---|---|
|   |   |   |   |

Ç

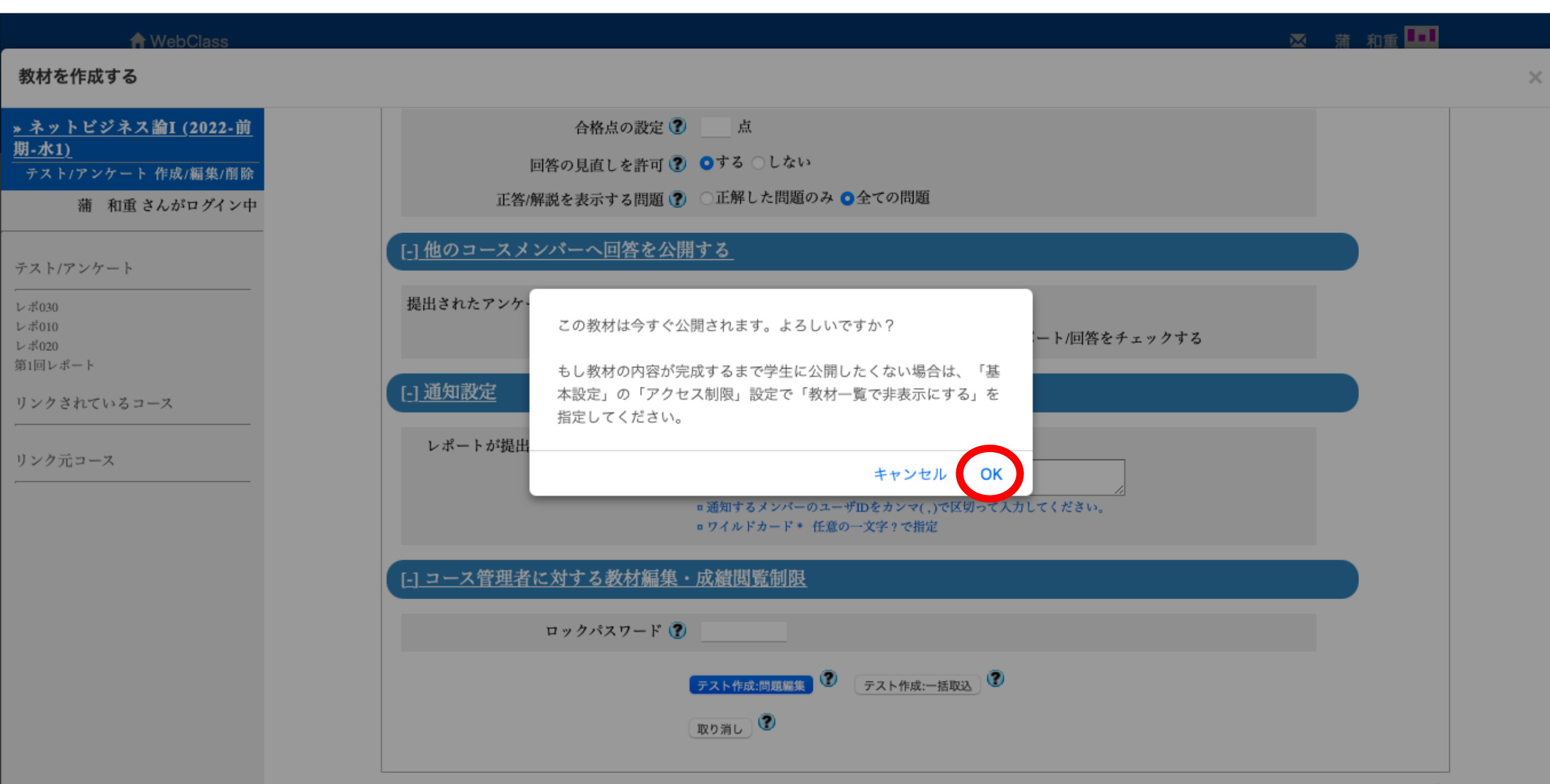

E ~ < >

編集

♠ WebClass

#### ☑ 蒲 和重 ■■■

Ç

 $\times$ 

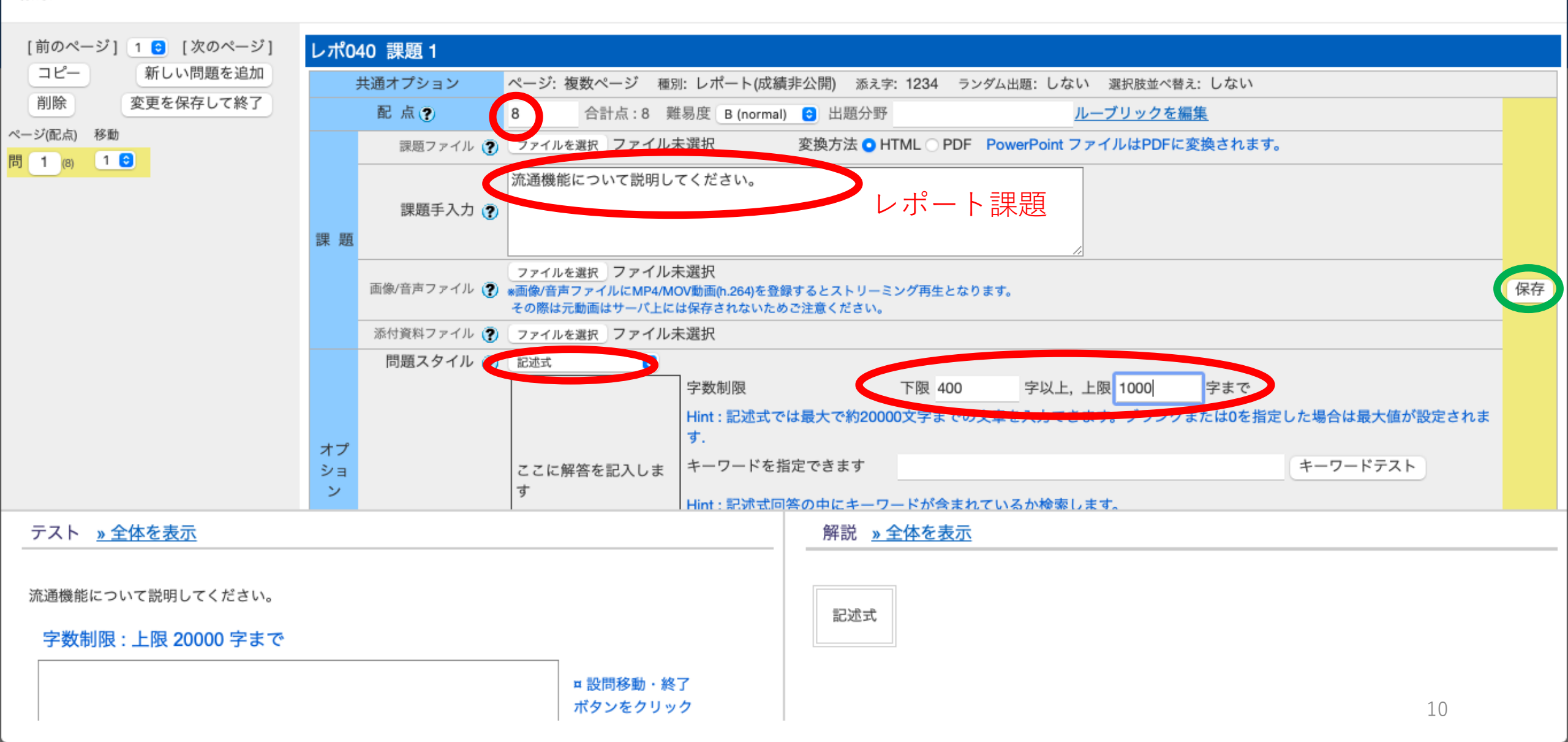

| $\Box \sim \langle \rangle$                         | 0                       |               | webclass.osu.ac.jp                  | ڭ 🕑 (ئ                               | Ĵ + 8 |
|-----------------------------------------------------|-------------------------|---------------|-------------------------------------|--------------------------------------|-------|
| <mark>倉</mark> <u>WebClass</u><br><u>ネットビジネス論</u> Ⅰ | <u> (2022-前期-水1)</u> 管理 | 1             |                                     | ☆ 蒲 和重                               |       |
| 教材一覧教材                                              | - 成績 - 出席 - そ0          | の他 - メンバー - コ | コース管理 → 学生としてログインする                 | ログアウト                                |       |
| レポ040                                               |                         |               |                                     | 最終更新日: 2022/04/23 09:15 蒲 和重(310111) |       |
| 種類:レポート(成績非                                         | 公開)                     |               |                                     |                                      |       |
| 公開状況 学生成績                                           | 責 問題ごとの成績表示/再           | 採点 利用状況 学     | 習履歴                                 |                                      |       |
| 教材実行                                                |                         | 公開状況          |                                     |                                      |       |
| 開始                                                  |                         | アクセス制限        | 教材一覧で表示する                           |                                      |       |
|                                                     |                         | 日時制限          | 2022/04/27 09:00 ~ 2022/04/27 23:00 |                                      |       |
| レポート/記述式問題                                          | の採点                     | 実行回数の制限       |                                     |                                      |       |
| <u>» レポート/記述式問題の</u>                                | <u> </u>                | 制限時間          |                                     |                                      |       |
| <ul> <li>問1. 提出数 0(未掛</li> </ul>                    | 采点数 0) <u>» 採点する</u>    | 利用可能ユーザ       |                                     |                                      |       |
| 世生の利用性的                                             |                         | 利用可能グループ      |                                     |                                      |       |
| 子生の利用状況                                             |                         | 利用可能 IP       |                                     |                                      |       |
| 現在実行中 (<br>1回以上実行した学生数)                             | 0 / 70<br>0 / 70        | 利用パスワード       |                                     |                                      |       |
|                                                     |                         | テスト形式オプシ      | ノヨン                                 |                                      |       |

レポートの公開 本人のみ確認できます

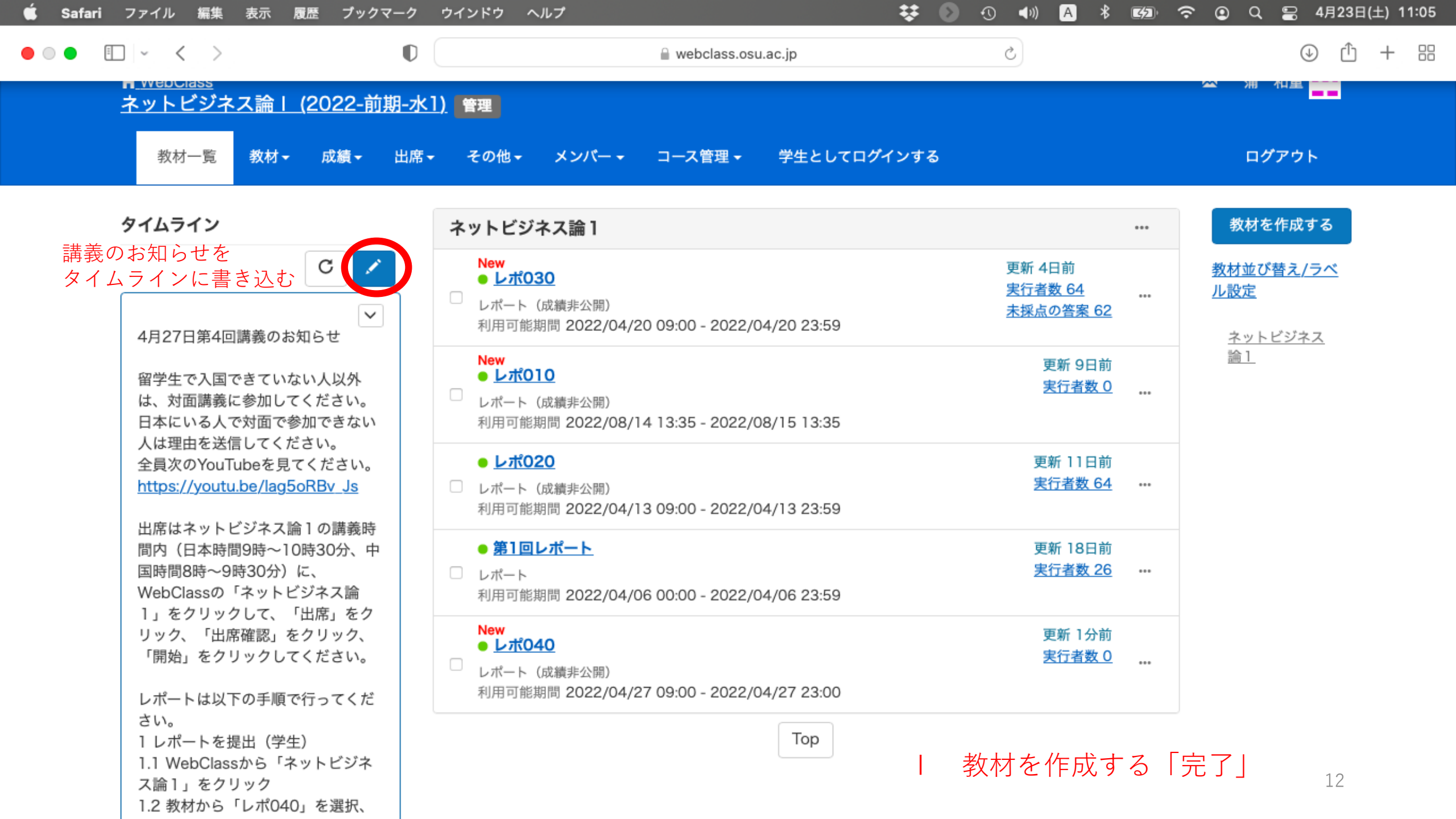

## All 学生のレポート提出

- 1. WebClassから「ネットビジネス論1」をクリック
- 2. 教材から講義回のレポートを選択、クリック(利用可能期限あり)
- 3. 「開始」をクリック
- 4. 字数制限(例400文字以上1000字まで)まで、下の四角で囲まれた部分 にレポートを直接入力する。または、Wordなどで作成した文章をコ ピーしてペーストする。
- 5. 「終了」をクリック(画面上のどの「終了」でもOK)
- 6. レポート提出期限までは、講義回のレポートを何度でも書き直しOK
- 7. 提出できたかどうかは「マイレポート」をクリック

Ⅱ 学生のレポート提出「完了」

## AII 成績 (レポートの採点)

## 目次

AI 教材を作成する(レポート課題を作成する)
 AII 学生のレポート提出
 AII 成績(レポートの採点)
 AIV 成績評価

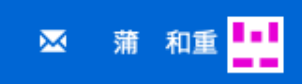

| <u>ネットビ</u> | <u>ジネス論    </u> | <u>(2022-前期-水1)</u> | 管理 |
|-------------|-----------------|---------------------|----|
|-------------|-----------------|---------------------|----|

| 教材一覧 教材 -                                                                      | 成績→ 出席→ その他→ メンバー                                                                     | - コース管理 - 学生としてログインする         |                                       |     | ログアウト                          |
|--------------------------------------------------------------------------------|---------------------------------------------------------------------------------------|-------------------------------|---------------------------------------|-----|--------------------------------|
| タイムライン                                                                         | 成績一覧<br>進捗状況一覧                                                                        |                               |                                       | ••• | 教材を作成する                        |
|                                                                                | 出題分野ごとの成績<br>SCORM教材の成績一覧                                                             |                               | 更新 4日前<br><u>実行者数 64</u><br>未採点の答案 62 | ••• | <u>教材並び替え/ラベ</u><br><u>ル設定</u> |
| 4月27日第4回講義のお知                                                                  | 成績評価                                                                                  | /20 09:00 - 2022/04/20 23:59  |                                       |     | <u>ネットビジネス</u>                 |
| 留学生で入国できていな<br>は、対面講義に参加してく<br>日本にいる人で対面で参加                                    | レポート/記述式問題の採点<br>類似レホート 使知<br>レポート 一覧                                                 | /14 13:35 - 2022/08/15 13:35  | 更新 9日前<br><u>実行者数 0</u>               | *** | <u>論 1</u>                     |
| 大は注出を返信してくたて<br>全員次のYouTubeを見て<br><u>https://youtu.be/lag5o</u><br>出席はネットビジネス論 | 問題ごとの成績表示/再採点<br>個人ごとの成績表示                                                            | /13 09:00 - 2022/04/13 23:59  | 更新 12日前<br><u>実行者数 64</u>             | *** |                                |
| 間内(日本時間9時~10<br>国時間8時~9時30分)に<br>WebClassの「ネットビミ<br>1、をクリックして、「5               | アンケート集計<br>e ポートフォリオ・コンテナ評価分析                                                         | /06 00:00 - 2022/04/06 23:59  | 更新 18日前<br><u>実行者数 26</u>             | *** |                                |
| リック、「出席確認」を4<br>「開始」をクリックしてく<br>レポートは以下の手順で行                                   | y a 成果物一括インボード/エクスボード<br>ださい。<br>「ってくだ ● <u>レポの40</u><br>レポート(成績非公開)<br>利用可能期間 2022/0 | 4/27 09:00 - 2022/04/27 23:00 | 更新 6時間前<br><u>実行者数 0</u>              | ••• |                                |
| さい。<br>1 レポートを提出(学生)<br>1.1 WebClassから「ネッ<br>ス論1」をクリック<br>1.2 教材から「レポ040」      | トビジネを選択、                                                                              | Тор                           |                                       |     |                                |
| クリック(利用可能期限あ<br>13 「開始・をクリック<br>このページ内の#gradereportを新規タブで開く<br>文字以             | 5り)<br>(上1000                                                                         |                               |                                       |     | 15                             |

 $\times$ 

#### レポート/記述式問題の採点

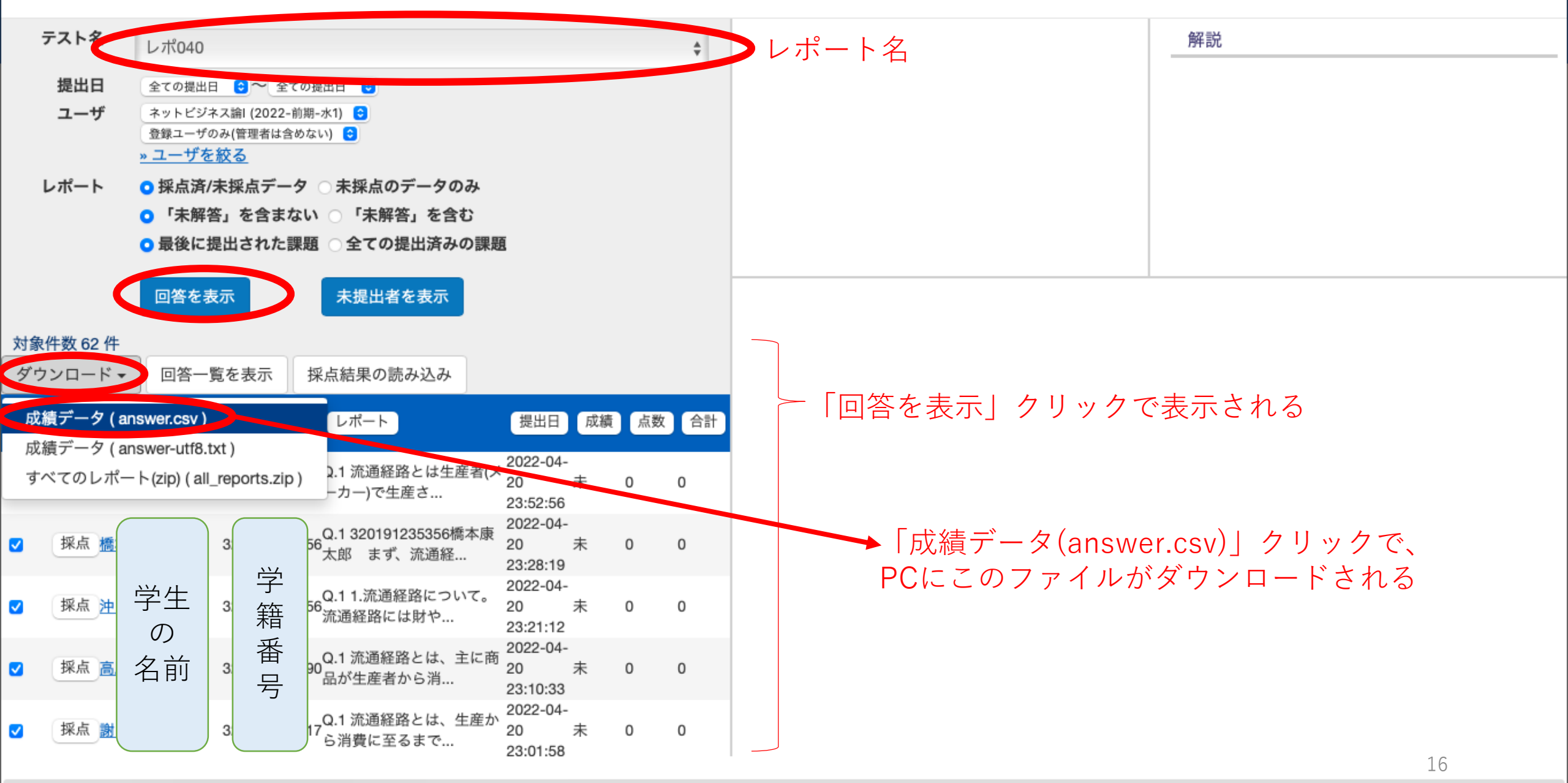

"https://webclass.osu.ac.jp/webclass/grade\_menu.php?set\_contents\_id=2a17a14eca9c41439650806fb2c3ec5b&set\_us...getuser=registereduser&current\_order=&set\_group\_id=2232140&unlock\_password=&export=answer.csv"を新規タブで開く

#### ダウンロードしたanswer.csvをExcelで開く

#### ※列や行を増やしてはダメ

| I        | 自動保存 🦲 オフ        | ) A B                   | <b>ゆうく</b>                 | y            |                                 |          |                                      |             | answ           | er ~           |                                                                                   |               |             |                                                                     |
|----------|------------------|-------------------------|----------------------------|--------------|---------------------------------|----------|--------------------------------------|-------------|----------------|----------------|-----------------------------------------------------------------------------------|---------------|-------------|---------------------------------------------------------------------|
| <b>т</b> | ーム 挿入            | 描画 へ                    | ページ レイアウ                   | ト数式          | データ お                           | と閲 表示    | ♀ 操作アシ                               | スト          |                |                |                                                                                   |               |             |                                                                     |
| [<br>~   | Å<br>î⊡ ↓<br>↓ ≪ | 游ゴシック<br>B I            | v Regular (本文<br>U v │ ⊞ v | ;) ∨ 12<br>• | ✓ Aˆ A˘<br>✓ <sup>abc</sup> A ✓ | ΞΞ<br>ΞΞ | =   <b>%</b> •<br>≡   <del>≡</del> ∃ | e₽ ~        | 標準<br>[19] × % | 9 €.00         | <ul> <li>✓</li> <li>.00<br/><sup>.00</sup> <sup>条</sup>件付:</li> <li>書式</li> </ul> | ▼ テーブルとして書式設定 | セルの<br>スタイル | <ul> <li>注 挿入 ∨</li> <li>注 前除 ∨</li> <li>前 書式 ∨</li> <li></li></ul> |
| F1       | 2 🌲              | $\times \checkmark f_x$ | 1                          |              |                                 |          |                                      |             |                |                |                                                                                   |               |             |                                                                     |
| /        | A                | В                       | С                          | D            | E                               | F        | G                                    | Н           |                | J              | К                                                                                 | L             | М           | N                                                                   |
| 1        | レポート/記述          | 述式問題の採点                 | λ.                         |              |                                 |          |                                      |             |                |                |                                                                                   |               |             |                                                                     |
| 2        | 作成日              | #########               | L .                        |              |                                 |          |                                      |             |                |                |                                                                                   |               |             |                                                                     |
| 3        | 問題名              | レポ040                   |                            |              |                                 |          |                                      |             |                |                |                                                                                   |               |             |                                                                     |
| 4        | 提出日              | all - all               |                            |              |                                 |          |                                      |             |                |                |                                                                                   |               |             |                                                                     |
| 5        | contents_id      | 2a17a14eca              | 9c4143965080               | 06fb2c3ec5b  |                                 |          |                                      |             |                |                |                                                                                   |               |             |                                                                     |
| 6        |                  |                         |                            |              |                                 |          |                                      |             |                |                |                                                                                   |               |             |                                                                     |
| 7        |                  |                         |                            |              |                                 |          | 更新可能                                 |             |                | 更新可能           |                                                                                   |               | 更新可能        | 更新可能                                                                |
| 8        | id               | コース                     | 氏名                         | USERID       | 提出日                             | Q.No     | report/answe                         | download_re | 文字数            | corrected_file | download_co                                                                       | 成績            | point       | comment                                                             |
| 9        | e161c991d9(      | ネットビジ                   | 学生の                        | 021E+11      | ##########                      | 1        | 流通経路とは                               | 生産者(メーカ     | 449            |                |                                                                                   | 未             | 0           |                                                                     |
| 0        | 47a8cc3cd2c      | ネットビジ                   | 名前                         | 019E+11      | ##########                      | 1        | 3201912353                           | 56橋本康太郎     | 557            |                |                                                                                   | 未             | 0           |                                                                     |

G列を拡げて見易くし、一人ずつの評価点をM列のpointに入力していく

全員分を入力したら、answer.csvを保存 ⇔ 一つ前のWebClassのスライドに戻る

| · · · · · · · · · · · · · · · · · · ·                                                                                                    | $\mathbf{O}$                                                                                                    |                                                  | + 🖞 🔄                 |   |
|----------------------------------------------------------------------------------------------------|----------------------------------------------------------------------------------------------------|--------------------------------------------------|-----------------------|---|
| <b>倉</b> WebClass<br>レポート/記述式問題の採点                                                                                                    |                                                                                                    |                                                  | ☆ 蒲 和重 ■■■            | × |
| 採点結果の読み込み<br>編集したanswer.csvファイル、もしくは<br>ください。                                                                                                    | answer.csvファイルを含めたZIPファイルを指定し<br>上 」 ナ つ ー ノ u ナ ご記+ローナ フ                                                                                                    | <ul> <li>123の番号順に実</li> <li>1「採点結果の読み</li> </ul> | 解説 会行 A 込み」クリックで表示される |   |
| <u>ファイルを選択</u> answer.csv 2 វ米<br>読込み 3<br>回答を表示<br>対象件数 62 件                                                                                                    | 点したノアイルを選択する<br><sup>未提出者を表示</sup>                                                                                                    |                                                  |                       |   |
| ダウンロード マ 回答一覧を表示く<br>Mail<br>マ 氏名 ユーザID<br>数字部分                                                                                                    | 采点結果の読み込み     1       レポート     提出日 成績 点数                                                                                                    | 合計                                               |                       |   |
| <ul> <li>✓ 採点便</li> <li>3</li> <li>2</li> <li>3</li> <li>2</li> <li>3</li> <li>2</li> <li>3</li> <li>2</li> <li>3</li> <li>2</li> <li>3</li> <li>2</li> <li>3</li> <li>2</li> <li>3</li> <li>3</li> <li>2</li> <li>3</li> <li>4</li> <li>5</li> </ul>                                                                                                    | 9Q.1 流通経路とは生産者(×<br><sup>9</sup> ーカー)で生産さ…<br>Q.1 320191235356橋本康<br><sup>6</sup> 太郎 まず、流通経…<br><sup>2022-04-</sup><br>20 。 6 6<br>2022-04-<br>20<br>2022-04-<br>20<br>20<br>20<br>20<br>20<br>20<br>20<br>20<br>20<br>20                                                                                                    | 5                                                |                       |   |
| ● <sup>採</sup><br>図 <sup>採</sup><br>図 <sup>採</sup><br>点<br>面 3 <sup>和</sup><br>番<br>号 <sup>5</sup><br>3 <del>日</del><br>3 <del>日</del><br>3 <del>1</del><br>3 <del>1</del> | 23:28:19<br>Q.1 1.流通経路について。<br><sup>6</sup> 流通経路には財や…<br>Q.1 流通経路とは、主に商<br>Q.1 流通経路とは、主に商<br><sup>2022-04-</sup><br>2000<br><sup>2000</sup><br><sup>2010</sup><br><sup>2022-04-</sup><br><sup>2022-04-</sup><br><sup>2020-04-</sup><br><sup>2020-04-</sup> | Ⅲ 成績                                             | (レポートの採点)「完了」         |   |
|                                                                                                    | 品が生産者から消 23:10:33                                                                                                    |                                                  | 18                    |   |

## AIV 成績評価

目次

AI 教材を作成する(レポート課題を作成する)
 AII 学生のレポート提出
 AIII 成績(レポートの採点)
 AIV 成績評価

|     | ↑<br>초 | t <u>WebClass</u><br>ヽ <u>ットビジネス論   (2022-前期-水1)</u> | <b>管理</b>            | 🖂 蒲 和重 🏪 |
|-----|--------|------------------------------------------------------|----------------------|----------|
| · < | )      |                                                      | ☐ webclass.osu.ac.jp |          |

û + 88

|   | 教材一覧教材                                                                                                    | - 成績 -                                                                                                   | 出席                                                                                                    | - その他 -                                                                                                    | メンバー・                                               | - コース管理 -                 | 学生としてログインする               |                                              |     | ログアウト                   |
|---|----------------------------------------------------------------------------------------------------|----------------------------------------------------------------------------------------------------|----------------------------------------------------------------------------------------------------|----------------------------------------------------------------------------------------------------|-----------------------------------------------------|---------------------------|---------------------------|----------------------------------------------|-----|-------------------------|
| 5 | アイムライン                                                                                                    | 成績-<br>進捗り                                                                                               | -覧<br>(況一覧                                                                                                    | D- / + +                                                                                                    |                                                     |                           |                           |                                              | ••• | 教材を作成する                 |
| ſ |                                                                                                    | 出題5<br>SCOF                                                                                              | ↑野ごと(<br>RM教材(                                                                                                    | の成績一覧                                                                                                    |                                                     | /20 09:00 - 2022/         | 04/20 23:59               | 更新 5日前<br><u>実行者数 64</u><br><u>未採点の答案 62</u> |     | <u>教材並び替え/ラベ</u><br>ル設定 |
|   | 4月27日第4回講義の<br>留学生で入国できてい<br>は、対面講義に参加し<br>日本にいる人で対面で                                                                     | お<br>は<br>し<br>ポー<br>し<br>ポー<br>し<br>ポー<br>、<br>、<br>、<br>、<br>、<br>、<br>、<br>、<br>、<br>、<br>、<br>、<br>、 | *1曲<br>- ト/記述<br>- ポートね                                                                                                    | 式問題の採点<br>検知                                                                                                    |                                                     | (14 13:35 - 2022)         | 08/15 13:35               | 更新 10日前<br><u>実行者数 0</u>                     |     | <u>ネットビジネス</u><br>論1    |
|   | 人は理由を送信してくだ。<br>全員次のYouTubeを見て<br><u>https://youtu.be/lag5o</u><br>間内(日本時間9時~100<br>国時間8時~9時30分)に<br>WebClassの「ネットビミ e ポー |                                                                                                    | 送信してくださ<br>uTubeを見て<br>utu.be/lag5o<br>トビジネス論<br>時間9時~108<br>-9時30分)に<br>D「ネットビミ e ポートフォリオ・コンテナ評価分析<br>*クレス 「ト *********************************** |                                                                                                    | /13 09:00 - 2022/                                   | 04/13 23:59               | 更新 12日前<br><u>実行者数 64</u> |                                              |     |                         |
|   |                                                                                                    |                                                                                                    |                                                                                                    |                                                                                                    | /06 00:00 - 2022/                                   | 更新 19日前<br><u>実行者数 26</u> |                           |                                              |     |                         |
|   | リック、「出席確認」<br>「開始」をクリックし<br>レポートは以下の手順                                                                                    | を<br>を<br>、<br>、<br>、<br>、<br>、<br>、<br>、<br>、<br>、<br>、<br>、<br>、<br>、                                  |                                                                                                    | End D m = D m = D | ロクスホート<br>040<br>(成績非公開)<br><sup>6</sup> 期間 2022/04 | 4/27 09:00 - 2022/        | 04/27 23:00               | 更新 1日前<br><u>実行者数 0</u>                      | ••• |                         |
|   | さい。<br>1 レポートを提出(学<br>1.1 WebClassから「<br>ス論 1 」をクリック                                                                      | 生)<br>ネットビジネ                                                                                             |                                                                                                    |                                                                                                    |                                                     |                           | Тор                       |                                              |     | 20                      |

このページ内の#gradebookを新規タブで開く<sup>(040</sup>」を選択、

| $\square$ $\sim$ $<$ > | 0 | webclass.osu.ac.jp | S |          |
|------------------------|---|--------------------|---|----------|
| 🕈 WebClass             |   |                    |   | 🎢 蒲 和重 🛄 |
| 成績評価                   |   |                    |   | ×        |

#### 成績評価 - ネットビジネス論I (2022-前期-水1)

#### <u>» 使い方</u>

この表をダウンロード

- 素点含む (<u>» CSV形式</u>, <u>» テキスト形式</u>)
- 素点含まない (<u>» CSV形式</u>, <u>» テキスト形式</u>)

| >  |    |    |                 | » 評価数材の編集<br>満点             |          | レ<br>ポ<br>0<br>2<br>0<br>8 |             | レ<br>ポ<br>0<br>1<br>0<br>8 | 合計        |
|----|----|----|-----------------|-----------------------------|----------|----------------------------|-------------|----------------------------|-----------|
|    |    |    | 再計算             |                             | 素点調整     | •                          |             | <b>e</b>                   |           |
| 氏名 |    |    | 3               | ューザID                       | 評価配点     | 8.00                       |             | 8.00                       | 16.00     |
| ▲▼ |    |    | 数               | ▲ <u>▼</u><br>字部分 <u>▲▼</u> |          | ▲ ▼                        |             |                            | <b>▲▼</b> |
|    |    |    |                 |                             | 評価点      | 7                          | .00         | 6.00                       |           |
| Ξ  |    |    | 22              |                             | 調整点      | 2                          | 00.1        | <u>6.00</u>                | 13.00     |
| ł  |    | 32 |                 | 224                         | 素点       | 7                          | 00.         | 6.00                       |           |
| B  | 学生 |    | 2<br>2<br>籍     | 部政占                         | 0        | 00                         | 7.00        | 13.00                      |           |
| -  | Τ⊥ |    |                 | m 並<br>素点                   | 6        | 6.00                       | 7.00        | 15.00                      |           |
|    | () |    |                 | 釆                           | 評価点      | 0                          | .00         | 0.00                       |           |
| 럪  | 名前 |    | <sup>32</sup> 号 | 調整点                         | <u>c</u> | .00                        | <u>0.00</u> | 0.00                       |           |
|    |    |    |                 | 一号                          | 素点       | C                          | 00.         | 0.00                       |           |
|    |    |    |                 |                             | 評価点      | 0                          | .00         | 0.00                       |           |
| 窫  |    |    | 32              |                             | 調整点      | <u>(</u>                   | 00.0        | 0.00                       | 0.00      |

#### : < >

#### ♠ WebClass

#### 成績評価

#### 成績評価 - ネットビジネス論I (2022-前期-水1)

#### <u>» 一覧に戻る</u>

成績評価の対象となる教材を選択し、評価点を割り振ってください。 SCORM形式の教材では満点を指定する必要があります。

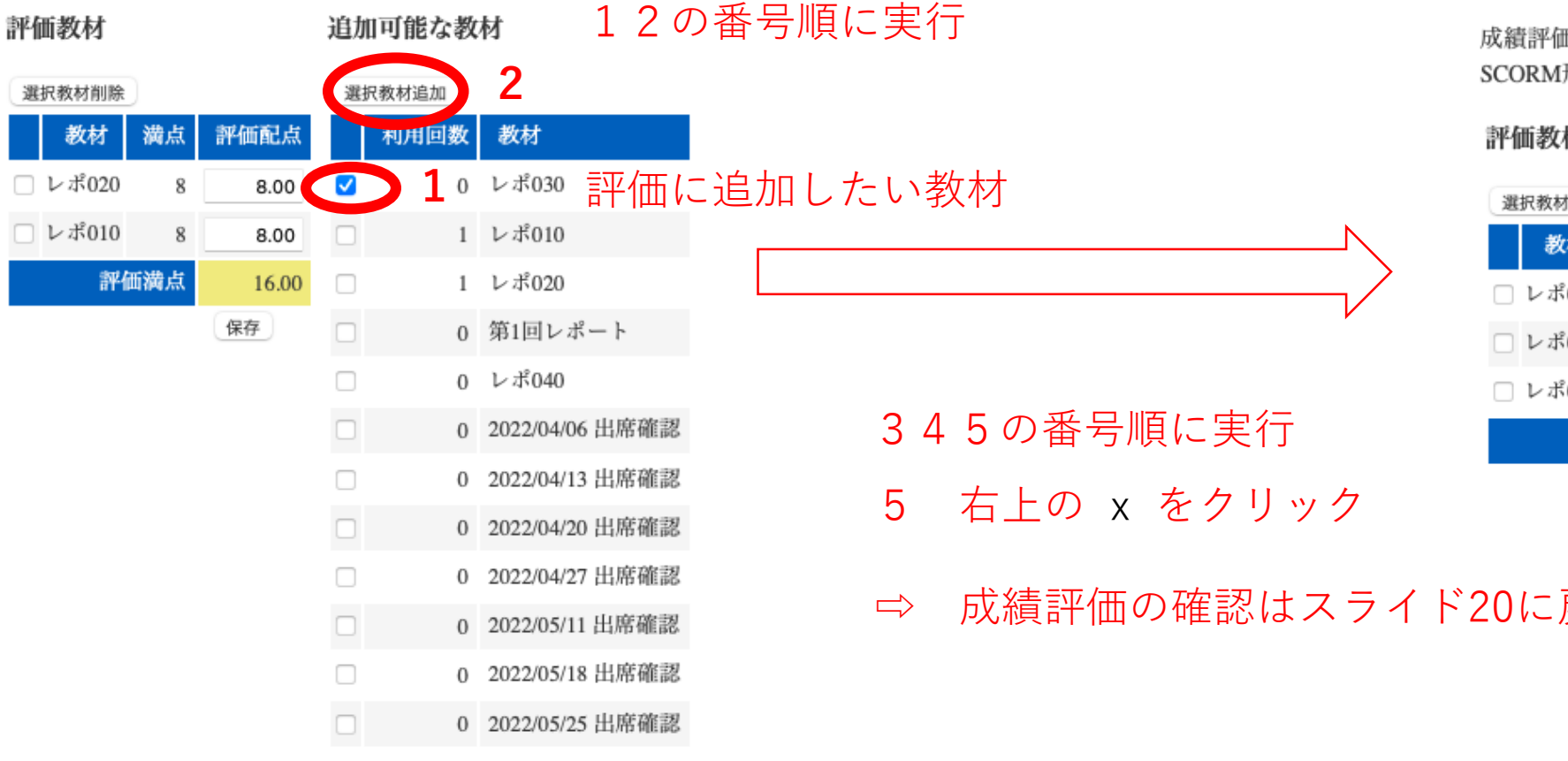

D

# ▲ WebClass 成績評価 人績評価 - ネットビジネス論I (2022-前期-水I) 少一覧に戻る 成績評価の対象となる教材を選択し、評価点を割り振ってください。 SCORM形式の教材では満点を指定する必要があります。 評価教材 追加可能な教材

D

□ ~ < >

| 選択教材削除 |       | )  |       | 選折 | R教材追加           |                 |
|--------|-------|----|-------|----|-----------------|-----------------|
|        | 教材    | 満点 | 評価配点  |    | 利用回数            | 教材              |
| □ l    | ∠ポ020 | 8  | 8.00  |    | 1               | レポ030           |
| Πl     | ∕ポ010 | 8  | 8.00  |    | 1               | レポ010           |
| 🗆 l    | /ポ030 | 8  | 8.00  |    | 1               | レポ020           |
| 評価満点   |       |    | 24.00 |    | 0               | 第1回レポート         |
|        |       |    | 保存    | 4  | 0               | レポ040           |
| 01-豆ス  |       |    |       | 0  | 2022/04/06 出席確認 |                 |
|        |       |    |       |    | 0               | 2022/04/13 出席確認 |
| .0.    |       |    | )     |    | 0               | 2022/04/20 出席確認 |
|        |       |    |       |    | 0               | 2022/04/27 出席確認 |
|        |       |    |       |    | 0               | 2022/05/13 出席確認 |

#### 成績評価

#### 成績評価 - ネットビジネス論I (2022-前期-水1)

#### <u>» 使い方</u>

この表をダウンロード

- 素点含む (<u>» CSV形式</u>, <u>» テキスト形式</u>)
- 素点含まない (<u>» CSV形式</u>, <u>» テキスト形式</u>)

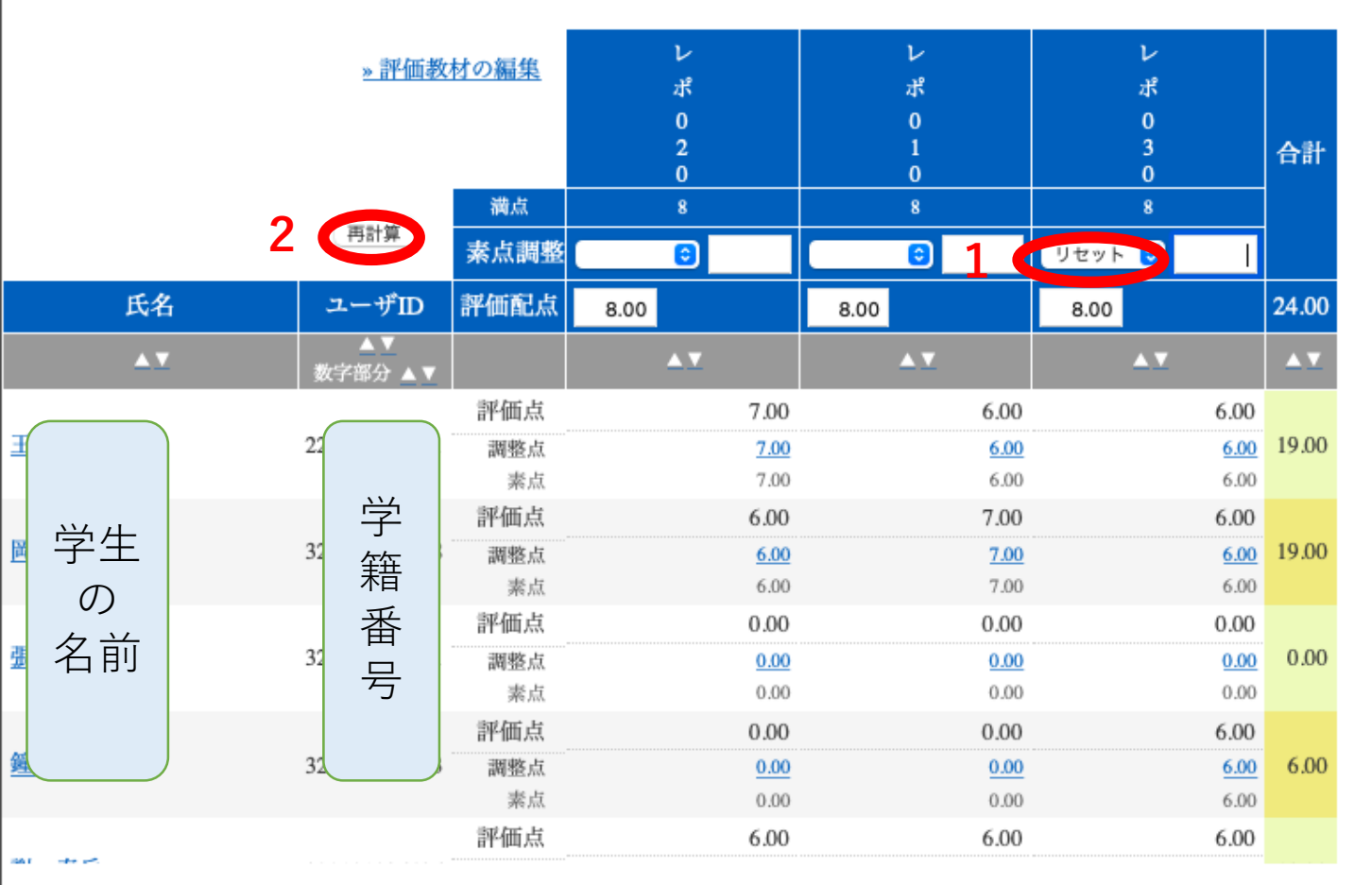

400文字以上1000

#### 評価点が表示されない場合には、 1「リセット」を選択、 2「再計算」をクリック

#### Ⅳ 成績評価「完了」

×

# WebClassの使い方 (B)

2022Kabaメモ

紙媒体レポートで成績を評価する場合

# BI 教材を作成する(紙媒体レポートで成績評価する為に、仮のレポート課題を作成する)

## 目次

BI 教材を作成する
 ここでは「紙媒体レポ010」という名前で作成
 BII 学生のレポート提出(紙媒体で提出)
 BIII 成績(レポートの採点)
 BIV 成績評価

A1と同じ。ただし、日時制限「する」を選択し、日時を選択す る場合に、開始時間を自分の作業が完了するより未来を設定する。 (これは学生がレポートの「開始」を押さないための措置)

## BII 成績 (レポートの採点)

## 目次

- BI 教材を作成する (レポート課題を作成する)
- BII 学生のレポート提出(紙媒体で提出)
- BIII 成績 (レポートの採点)
- BIV 成績評価

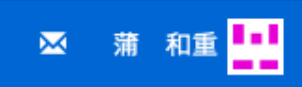

| <u>ネットビ</u> | <u>ジネス論    </u> | <u>(2022-前期-水1)</u> | 管理 |
|-------------|-----------------|---------------------|----|
|-------------|-----------------|---------------------|----|

| 教材一覧 教材 -                                                                      | 成績→ 出席→ その他→ メンバー・                                                                                           | - コース管理 - 学生としてログインする         |                                                            |                                            | ログアウト                          |
|--------------------------------------------------------------------------------|----------------------------------------------------------------------------------------------------|-------------------------------|------------------------------------------------------------|--------------------------------------------|--------------------------------|
| タイムライン                                                                         | 成績一覧<br>進捗状況一覧                                                                                               |                               |                                                            | •••                                        | 教材を作成する                        |
|                                                                                | 出題分野ごとの成績<br>SCORM教材の成績一覧                                                                                    | /20 09:00 - 2022/04/20 23:59  | 更新 4日前<br><u>実行者数 64</u><br>未採点の答案 62                      | <u>教材並び替え/ラ</u><br>… <u>ル設定</u><br>ネットビジネス | <u>教材並び替え/ラベ</u><br><u>ル設定</u> |
| 4月27日第4回講義のお知                                                                  | 成績評価                                                                                                    |                               |                                                            |                                            | <u>ネットビジネス</u>                 |
| 留学生で入国できていな<br>は、対面講義に参加してく<br>日本にいる人で対面で参加                                    | レポート/記述式問題の採点<br>類似レホート 使知                                                                                   | /14 13:35 - 2022/08/15 13:35  | 更新 9日前<br><u>実行者数 0</u>                                    | ***                                        | <u>論1</u>                      |
| 大体理由を送信してくたな<br>全員次のYouTubeを見て<br><u>https://youtu.be/lag5o</u><br>出席はネットビジネス論 | 問題ごとの成績表示/再採点<br>個人ごとの成績表示                                                                                   | /13 09:00 - 2022/04/13 23:59  | 更新 12日前<br><u>実行者数 64</u> …<br>更新 18日前<br><u>実行者数 26</u> … | ***                                        |                                |
| 間内(日本時間9時~10B<br>国時間8時~9時30分)に<br>WebClassの「ネットビミ<br>1、をクリックして、「5              | アンケート集計<br>e ポートフォリオ・コンテナ評価分析<br>学習成果物一括インポート/エクスポート<br>ださい。<br>「ってくだ 0 <u>レポート</u> (成績非公開)<br>利用可能期間 2022/0 | /06 00:00 - 2022/04/06 23:59  |                                                            | ***                                        |                                |
| リック、「出席確認」を<br>「開始」をクリックしてく<br>レポートは以下の手順で行                                    |                                                                                                    | 4/27 09:00 - 2022/04/27 23:00 | 更新 6時間前<br><u>実行者数 0</u>                                   | 更新 6時間前<br><u>実行者数 0</u>                   |                                |
| さい。<br>1 レポートを提出(学生)<br>1.1 WebClassから「ネッ<br>ス論1」をクリック<br>1.2 教材から「レポ040」      | トビジネを選択、                                                                                                    | Тор                           |                                                            |                                            |                                |
| クリック(利用可能期限あ<br>13「開始」をクリック<br>このページ内の#gradereportを新規タブで開く<br>文字以              | り)<br>ト1000                                                                                                  |                               |                                                            |                                            | 27                             |

限:400文字以上1000

×

#### レポート/記述式問題の採点

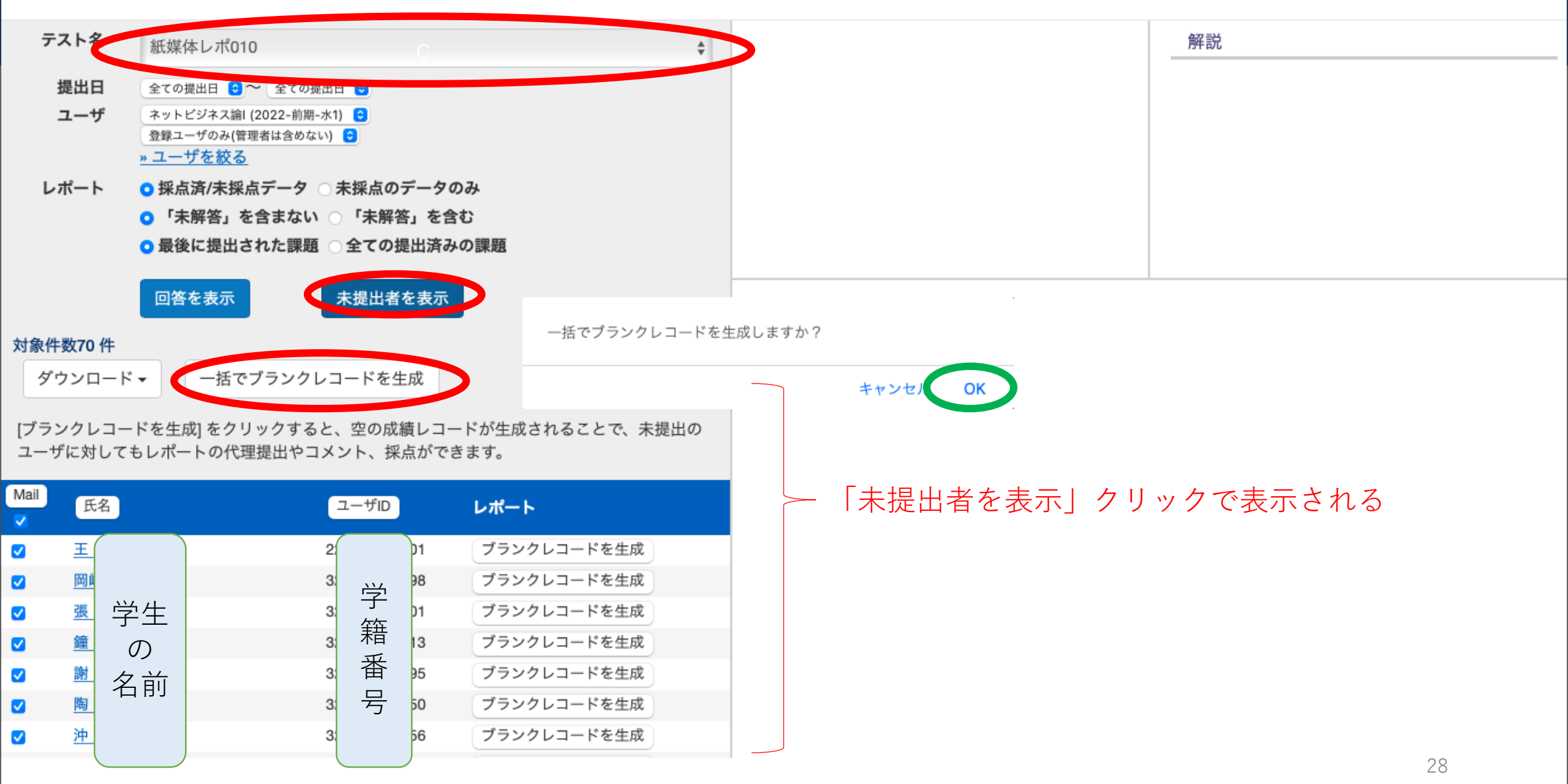

## ここからは AIII 成績(レポートの採点) AIV 成績評価 と同じ

以上は基本的な部分を説明したものです。 詳細はWebClassマニュアル等を確認してください。